## Formation des commerçants

II. Création des produits en ligne

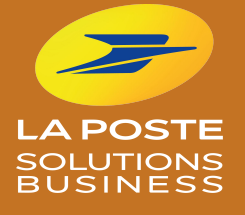

# **Comment créer mes produits en ligne ?**

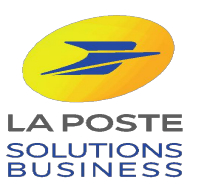

### Pour créer un produit, il vous suffit de remplir ces 4 étapes :

- 1. Se connecter et sélectionner la catégorie "Catalogue produits"
- 2. Créer une fiche produit
- 3. Valider la fiche produit
- + Ajouter des tailles/modèles/couleurs/saveurs...

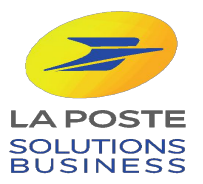

Notre service support vous assiste du lundi au vendredi, de 9h à 18h, hors jours fériés : 0 800 800 181 appels et service gratuits.

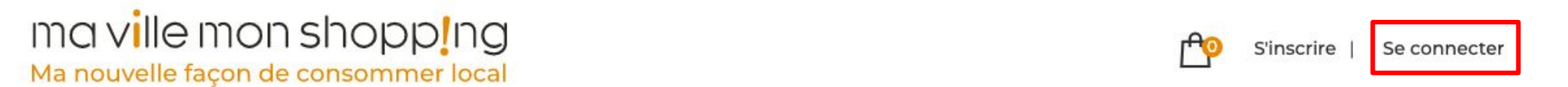

## Je soutiens mes commerçants, j'achète en ligne

Les commerçants, artisans et producteurs locaux qui m'entourent me proposent leurs produits en click and collect ou livraison à domicile. Par mes achats en ligne, j'ai un impact social et environnemental positif.

J'entre mon adresse pour trouver mes commerçants

11 cours Victor Hugo, 33000 Bordeaux

Rechercher

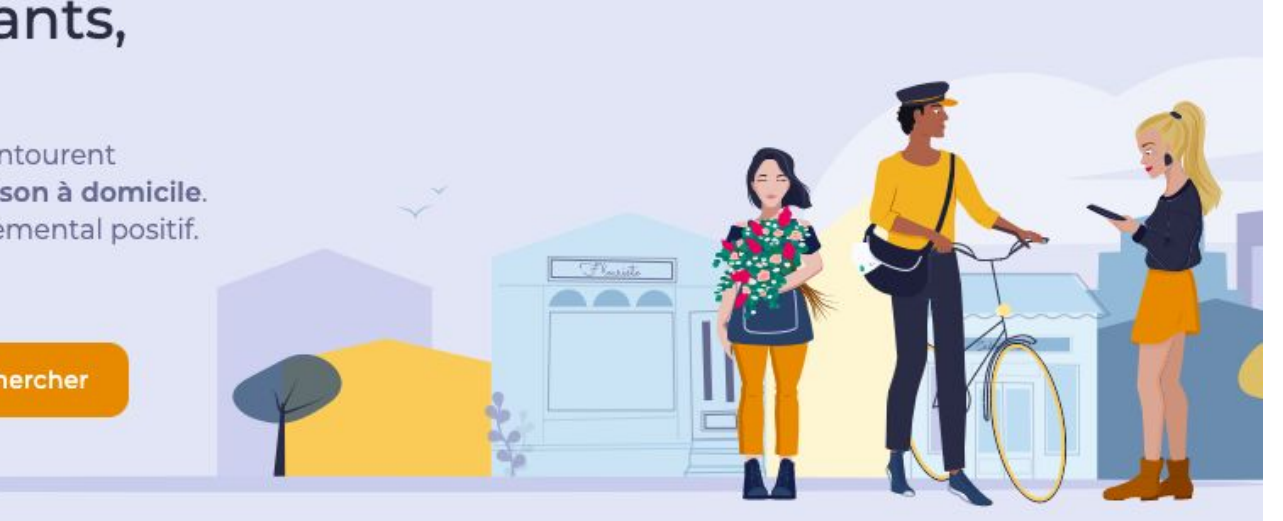

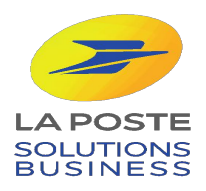

# Ma nouvelle façon de consommer local

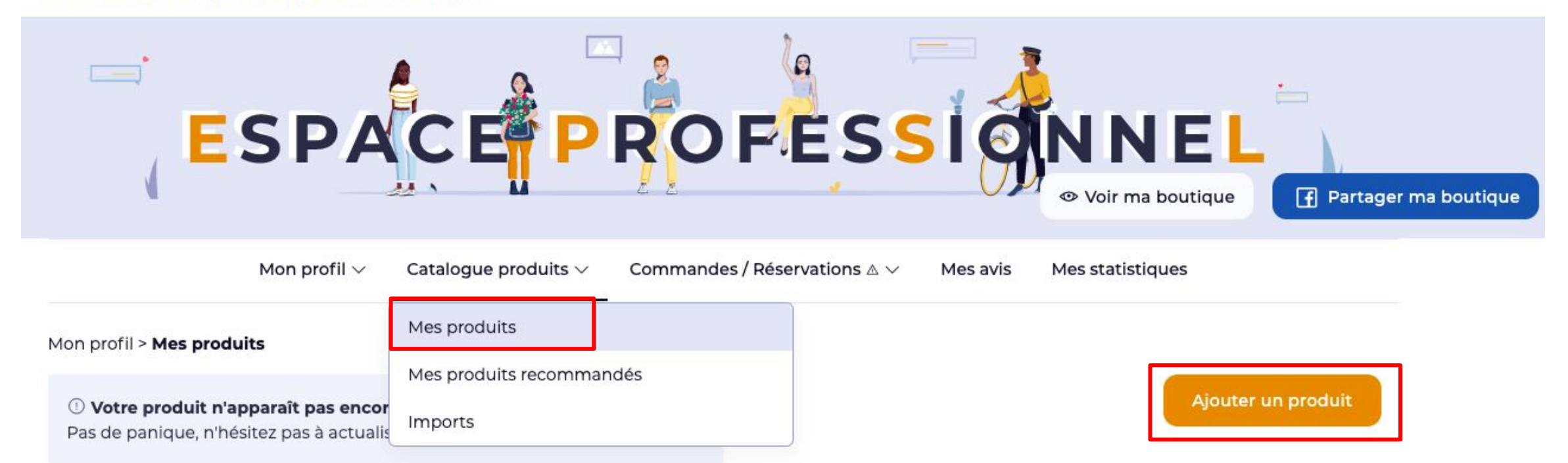

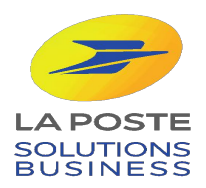

5

6

Merci d'ajouter une ou plusieurs photos

Pour un téléchargement optimal, veuillez privilégier une image

de taille inférieure à 1,5mo

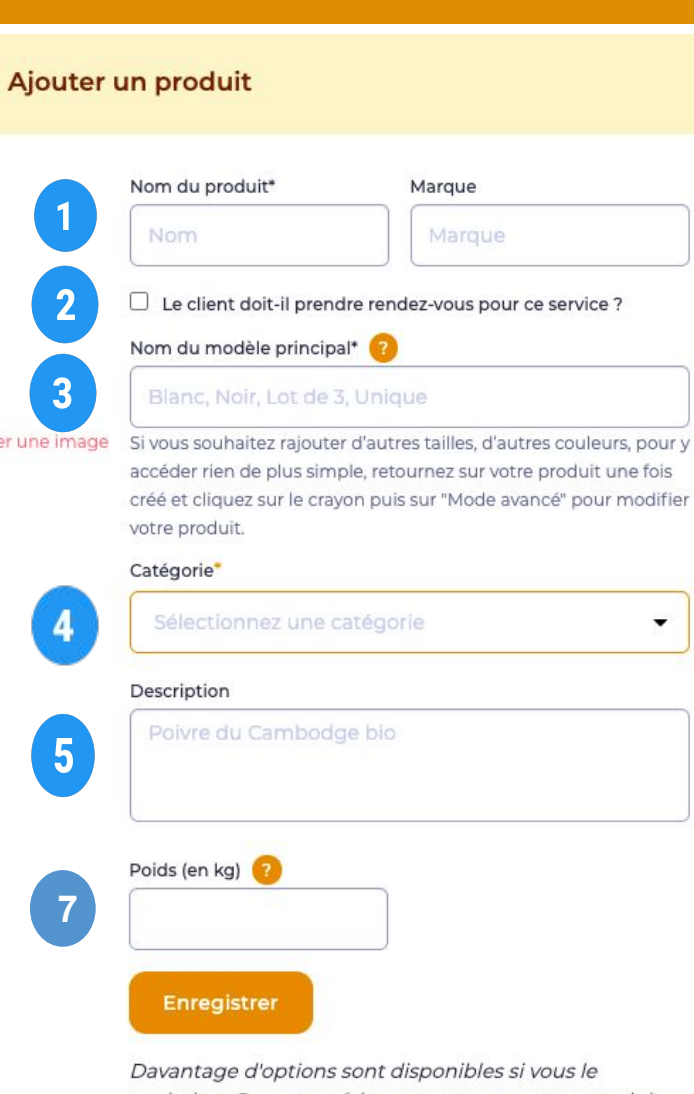

X

Davantage d'options sont disponibles si vous le souhaitez. Pour y accéder, retournez sur votre produit une fois créé et cliquez sur le crayon puis sur "Mode avancé" pour modifier votre produit. Nom du produit Exemple : Robe courte rouge à fleurs manches longues, Barquette de fraises BIO de 200g

Cocher cette case si vous faites de la prestation de service et que celle-ci fait l'objet d'une prise de rendez-vous.

Renseignez le nom du modèle principal du produit (une couleur, une saveur, une taille...)

Catégorie et sous catégorie.

3

 Description du produit (facultatif)
 Exemple : Robe courte en coton avec ouverture dans le dos / Fraise : (Origine : France), la barquette de 200g 3.99€, 15.96€/ kilogramme.

Photo du produit

Ajouter le prix TTC, la quantité (stock disponible) et le poids (par défaut il sera de 249g)

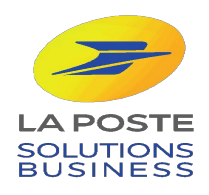

Rechercher par Rechercher Tout voir • En ligne En ligne En ligne lian Jupe longue fleuri Blouse blanche Bottines à talons camel Bottines en cuir noir Chemises & Blouses Jupes Bottes, bottines & Boots Bottes, bottines & Boots 29,00€€ 39,99€ € 119,00€€ 139,00€ - 49,99€ € Modèle : ] Stock : 100 Modèle: 1 Stock: 588 Modèle: ] Stock: 296 Modèle : ] Stock : 591 Ŵ D 向 圃 靣 D 0 D Rechercher par Rechercher 詽 Tout voir • Modèle Catégorie Prix Stock Statut Actions  $\odot$ 圃 D Jupe longue fleuri Jupes 29,00€ 296 En ligne  $\odot$ D 靣 Blouse blanche Chemises & Blouses 39.99€ 100 En ligne 1 0  $\odot$ 廁 1 Bottines à talons Bottes, bottines & 119,00€ 588 En ligne camel Boots 0 凬  $\odot$ 1 Bottines en cuir noir 591 En ligne Bottes, bottines & 49,99€

Boots

Une fois vos produits créés, deux types d'affichages vous est proposé dans votre back-office.

1- En grille

2- En liste

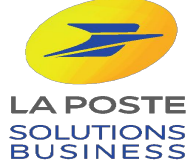

# **POUR ALLER PLUS LOIN...**

Si vous le souhaitez, vous pouvez ajouter des tailles / modèles / couleurs / saveurs à vos produits dans le **mode avancé.** 

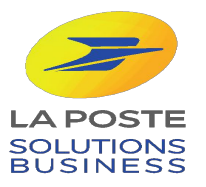

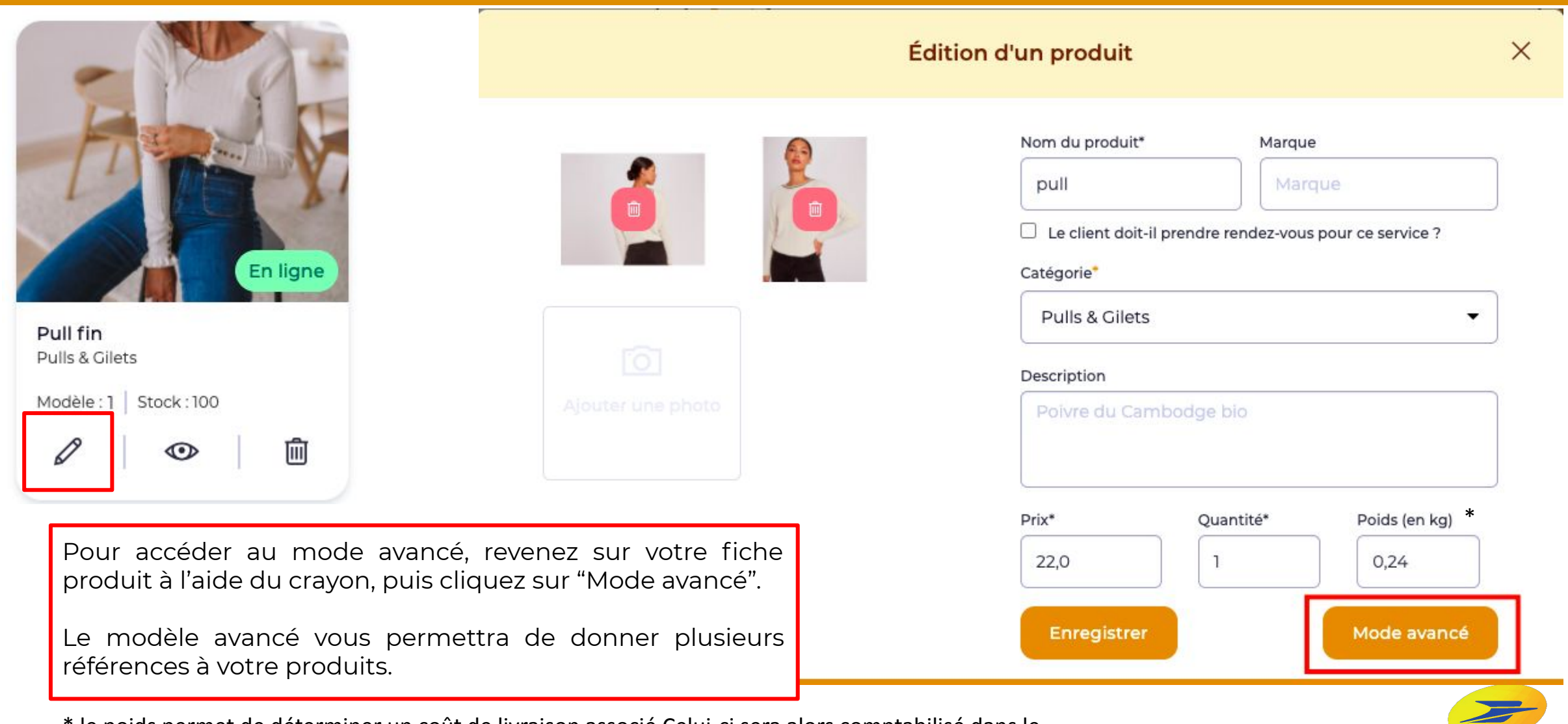

\* le poids permet de déterminer un coût de livraison associé.Celui-ci sera alors comptabilisé dans le panier du client lors de la validation et du paiement de sa commande.

Celui n'est nécessairement que si vous souhaitez effectuer de la livraison en France Métropolitaine.

### Bienvenue

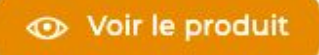

>

Mon profil Ma boutique Boutique de Manon

### Résumé du produit

Nom: **PULL FIN** Catégorie: Pulls & Gilets Description: Vous devez ajouter une description au produit Réferences: 1

1. Informations et description

#### 2. Ajouter tailles et modèles

3. Gérer les références/déclinaisons

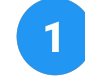

3

Information et description vous permet de modifier les éléments précédemment remplis dans votre fiche produit.

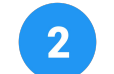

Vous pouvez ajouter des tailles et des modèles à vos produits (couleurs, saveurs, déclinaisons...).

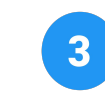

Vous pouvez modifier les quantités/stocks, prix et promotions de vos déclinaisons de produits.

#### 2. Ajouter tailles et modèles

Votre produit possède des modèles et/ou des tailles, utilisez le générateur de références pour vous simplifier la vie !

#### Modèles

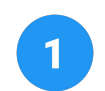

3

| Blanc × Rose ×                      | Ajouter un modèle  | Ajoutez un modèle / couleur saveur |
|-------------------------------------|--------------------|------------------------------------|
| Tailles                             |                    |                                    |
| Sélectionnez les tailles du produit |                    |                                    |
| SXMXIX                              | Aiouter une taille | 2 Ajoutez une taille / un poids.   |
|                                     | Ajouter une tame   |                                    |

Ceci ajoutera les modèles indiqués aux modèles déjà existants ou seront automatiquement créés.

Ajoutez aux modèles existants

3

Ajouter aux modèles existants

L'ordre définit dessous sera l'ordre affiché sur la fiche produit.

Références du modèle :

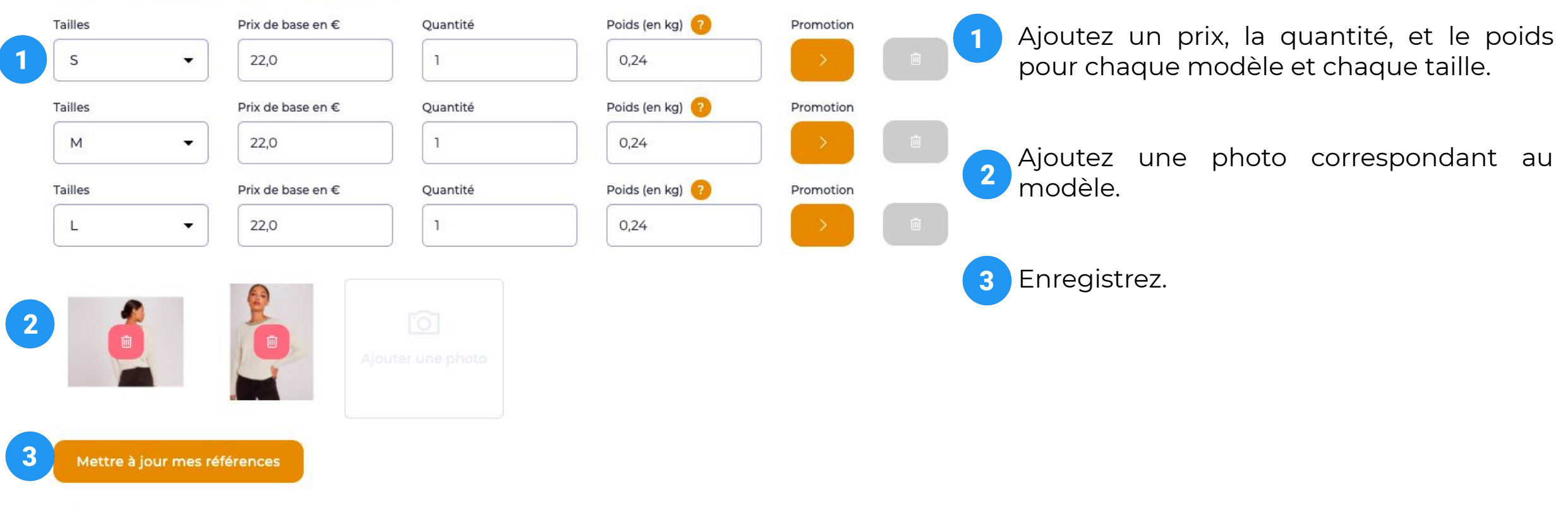

Votre avis

#### MODÈLE: ROSE

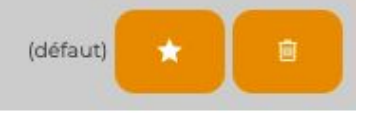

Si vos modèles ont des caractéristiques différentes, ajustez vos références ligne par ligne et cliquez sur le bouton enregistrer

Effectuer des modifications sur ce modèle

#### Références du modèle :

L'ordre définit dessous sera l'ordre affiché sur la fiche produit.

| Tailles | Prix de base en € | Quantité         | Promotion |  |  |
|---------|-------------------|------------------|-----------|--|--|
| s •     | 22                | 100              |           |  |  |
| Tailles | Prix de base en € | Quantité         | Promotion |  |  |
| м •     | 22                | 100              |           |  |  |
| Tailles | Prix de base en € | Quantité         | Promotion |  |  |
| L 🗸     | 22                | 100              |           |  |  |
|         |                   | jouter une photo |           |  |  |

Recommencez cette étape pour tous les modèles que vous avez ajouté.

| 2 -     |      | Pull fin | Pulls & Gilets | 22,00€ | 595 | En ligne | ூ ∥ ⊡ |
|---------|------|----------|----------------|--------|-----|----------|-------|
| Blanc 🗸 | -    | Pull fin | Pulls & Gilets | 22,00€ | 296 |          |       |
| Rose 🗸  | TRAN | Pull fin | Pulls & Gilets | 22,00€ | 299 |          |       |
|         | S    | Pull fin | Pulls & Gilets | 22,00€ | 99  |          |       |
|         | М    | Pull fin | Pulls & Gilets | 22,00€ | 100 |          |       |
|         | L    | Pull fin | Pulls & Gilets | 22,00€ | 100 |          |       |

Une fois vos produits enregistrés, vous pouvez voir vos modèles et les tailles disponibles ainsi que leur quantité et leur prix.

Cliquez sur le triangle présent à côté de votre produit pour faire apparaître le détail.

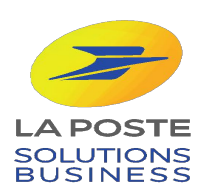

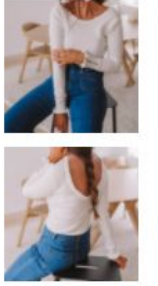

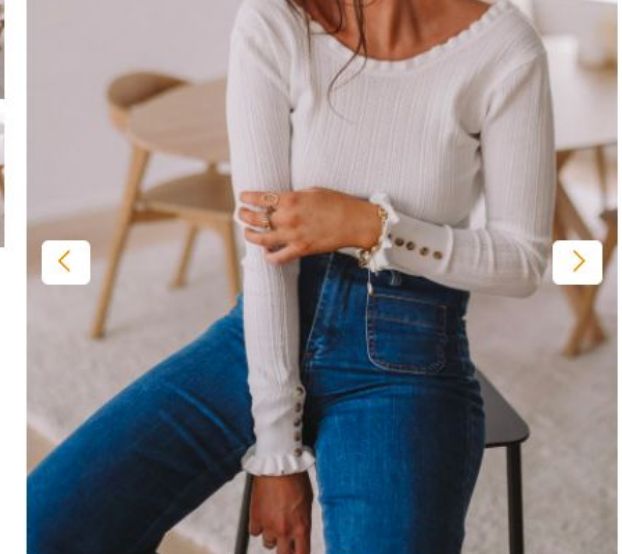

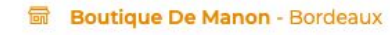

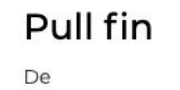

### **22,00€** πс

| Modèle :             | Taille :                     | Quantité :             |
|----------------------|------------------------------|------------------------|
| Blanc 🔻              | ) <mark>V S</mark><br>M<br>L | - 1 +                  |
| \ <mark>,</mark> Ajo | outer au pai                 | ier 🔎 Payer en magasin |

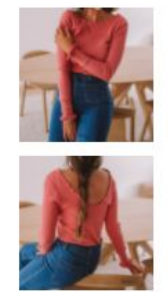

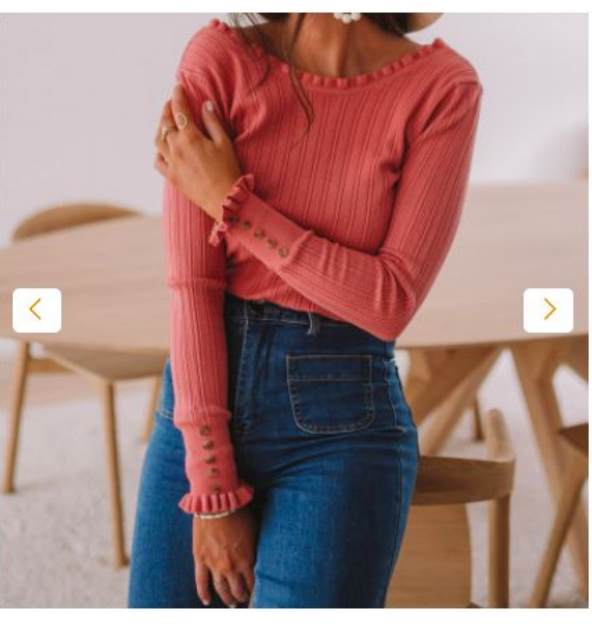

#### Boutique De Manon - Bordeaux

### Pull fin

De

### **22,00€** πс

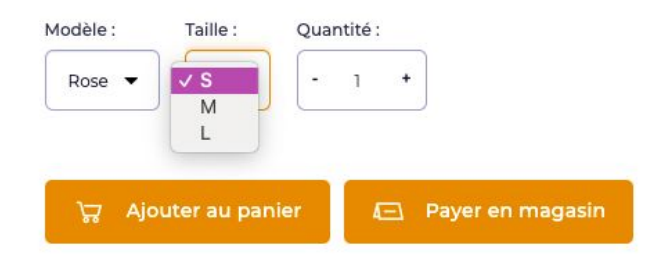

Voici l'aperçu de votre produit avec les différentes couleurs et tailles créées.

# **APPLIQUER UNE PROMOTION**

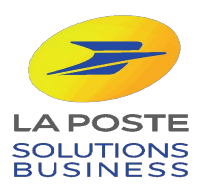

Mon profil > Mes produits

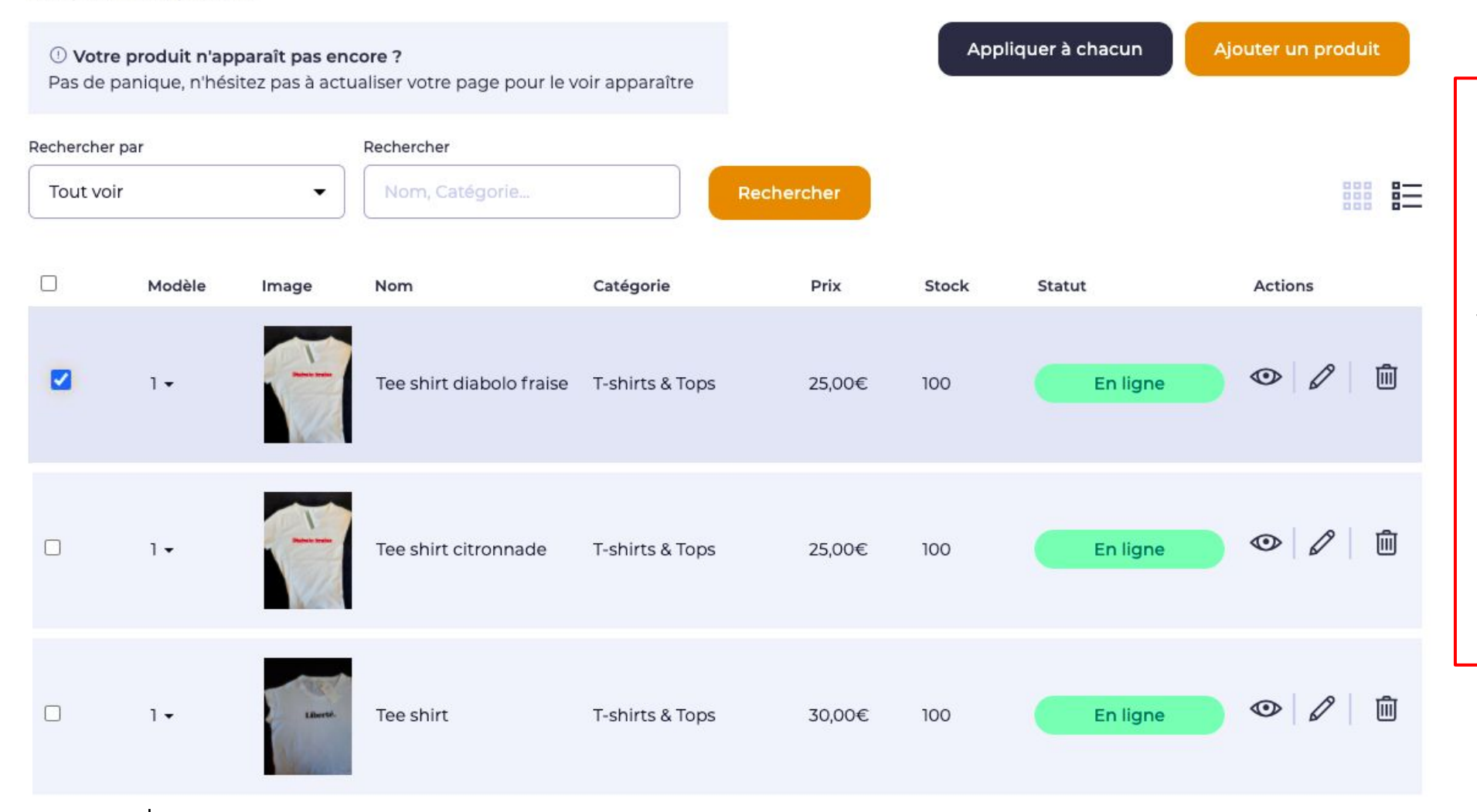

Vous pouvez mettre la totalité ou une partie des produits de votre catalogue en promotion, supprimer la promotion, passer vos produits en ligne, hors ligne ou supprimer.

#### **Démarche** :

Cochez les produits que vous souhaitez sélectionner, puis cliquez sur le bouton "Appliquer à chacun".

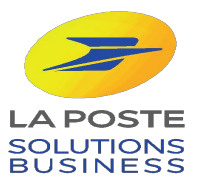

|                      | Appliquer aux produits sélectionnés      | > |
|----------------------|------------------------------------------|---|
| Appliquer une promot | ion                                      | > |
| Supprimer des promo  | tions                                    |   |
| Mettre hors ligne    |                                          |   |
| Mettre en ligne      |                                          |   |
| Supprimer            |                                          |   |
|                      | Retour                                   |   |
|                      |                                          |   |
|                      | Sélectionner l'action que vous souhaitez |   |

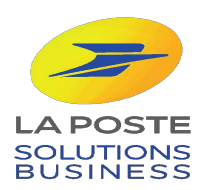

| Appliquer une promotion                                                     |                                                    |  |  |  |  |  |  |
|-----------------------------------------------------------------------------|----------------------------------------------------|--|--|--|--|--|--|
| Date de début*<br>Sélectionnez une date<br>Promotion (%)*<br>50%<br>Annuler | Date de fin*   Sélectionnez une date     Appliquer |  |  |  |  |  |  |

Définissez le délai de votre promotion ainsi que le pourcentage que vous souhaitez appliquer.

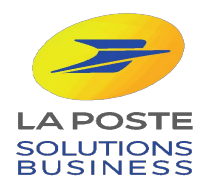

| 1   |    | Bottines en cuir noir | Bottes, bottines &<br>Boots | 29,99€<br><del>49,99€</del> | 591 | En ligne | ∞ 🖉 🗓 |
|-----|----|-----------------------|-----------------------------|-----------------------------|-----|----------|-------|
| 1   | E) | Ceinture en cuir      | Ceintures                   | 59,00€                      | 100 | En ligne | ∞ 🖉 🛍 |
| 2 🕶 |    | Pull fin              | Pulls & Gilets              | 22,00€                      | 595 | En ligne | ∞ 🖉 🗓 |
| 1   |    | Robe imprimé fleuri   | Robes                       | 23,99€<br><del>39,99€</del> | 43  | En ligne | • 🖉 🗓 |

Le nouveau prix de vos produits apparaît désormais dans votre liste de produits.

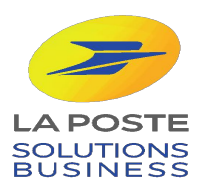

### **BRAVO**!

Désormais, vous savez comment créer vos produits en ligne sur votre boutique !

Pour augmenter votre visibilité en ligne, il est important de soigner vos fiches produits en choisissant de jolies photos et en soignant la description .

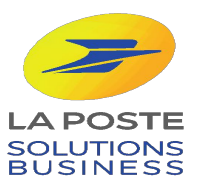

### FOCUS : " SOIGNER SA FICHE PRODUIT "

### DIX ÉTAPES POUR CRÉER UNE FICHE PRODUIT PARFAITE :

- 1. Images soignées
- 2. Des mots clefs pertinents
- 3. Des descriptions attrayantes
- 4. Des avis enthousiastes
- 5. Des descriptions précises (caractéristiques & techniques)
- 6. La carte des réseaux sociaux
- 7. Des descriptions uniques
- 8. Montrer son produit en situation
- 9. Faites recommander vos produits par les cityzens

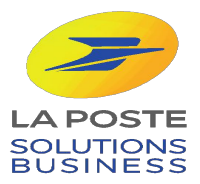